# BOKUflow Dokumentenfreigabe Dokumentation

#### Nov 22, 2024

Die Dokumentenfreigabe ist für eine formelle Freigabe gedacht und sollte erst genutzt werden, wenn die Arbeiten an dem Dokument bereits abgeschlossen sind. Lassen Sie das Dokument daher zuvor Korrektur lesen und reviewen. Eine Ablehnung des Dokuments sollte eine Ausnahme darstellen. Das freigegebene Dokument wird immer zu einem PDF umgewandelt.

- · Workflow starten
- Dokument freigeben
  - Verbesserung anfordern
  - Dokument ablehnen
  - Weitere Person miteinbeziehen
- Dokument verbessern
  - Verbesserung von Dokumenten im BOKUdms
  - Verbesserung von ins BOKUflow hochgeladenen Dokumenten
  - Abschließen der Verbesserung
- Workflow nach Freigaben abschließen
- Platzhalter in Word, Excel und PDF
  - PDF
  - Word
  - Excel
  - Weitere Dokumententypen
  - Platzhalter für Dokumente aus BOKUdms

## Workflow starten

Der Workflow Dokumentenfreigabe kann direkt in BOKUflow, oder aus dem BOKUdms heraus gestartet werden. Für ein Dokument aus dem BOKUdms, klicken sie mit der rechten Maustaste auf das Dokument und wählen "Start Workflow". Die Vorteile, die Sie bei einem Dokument aus dem BOKUdms haben, sehen Sie unter der Überschrift "Vorteile bei Dokumenten aus dem BOKUdms".

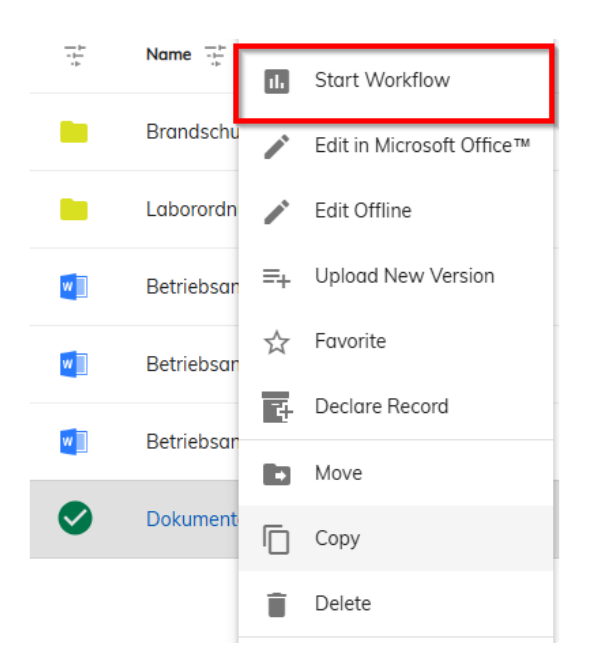

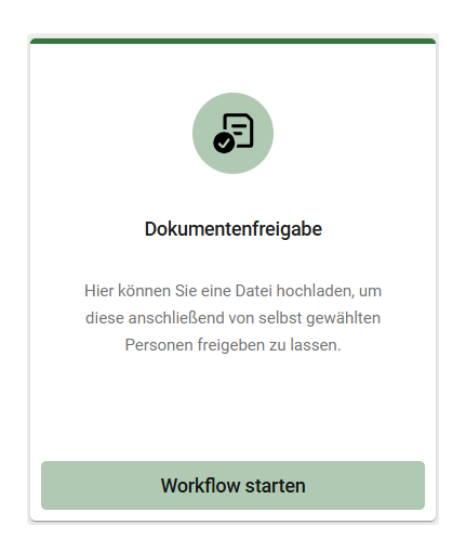

Wenn Sie den Workflow nicht aus dem BOKUdms gestartet haben, laden Sie das zu verteilende Dokument hoch.

| Dokumentenfreigabe                                                                                       |                   |
|----------------------------------------------------------------------------------------------------|-------------------|
| Achten Sie darauf, dass Ihr Dokument die notwendigen Textvariablen beinhaltet!                           |                   |
| Dokument auswählen (nur Word, Excel oder PDF möglich)*                                                   |                   |
| Datei hochladen     oder Datei hier ablegen                                                              |                   |
| Freigeben durch                                                                                          |                   |
| Tippen, um zu suchen                                                                                     |                   |
| Einzige oder finale Freigabe durch *                                                                     |                   |
| Tippen, um zu suchen                                                                                     |                   |
| Hinweis/Kommentar für Person(en) die zur Überprüfung des Dokuments ausgewählt wurde(n) 🕕                 |                   |
|                                                                                                    |                   |
|                                                                                                    | <i>i</i>          |
| 🗌 Nach einer vollständigen Freigabe des Dokuments soll im Anschluss der Workflow Dokumentenverteilung ge | estartet werden 🛈 |
|                                                                                                    | Evolution option  |
|                                                                                                    | Treigabe antorden |

Wählen Sie die Personen aus, die Ihr Dokument freigeben sollen. Unter dem Feld "Freigeben durch" können Sie beliebig viele Personen für die Freigabe auswählen. Die dabei entstehenden BOKUflow Aufgaben werden in der angegebenen Reihenfolge vergeben. Die Person für die letzte oder ggf. einzige Freigabe tragen Sie in dem unteren Feld ein.

| Ð | Dokumentenfreigabe                                                                                                    | ×      |
|---|----------------------------------------------------------------------------------------------------|--------|
|   | Achten Sie darauf, dass Ihr Dokument die notwendigen Textvariablen beinhaltet!                                           | Hilf   |
|   | Dokument auswählen (nur Word, Excel oder PDF möglich)*                                                                   | C      |
|   | Datei hochladen     oder Datei hier ablegen                                                                              |        |
|   | Freigeben durch                                                                                                    |        |
|   | Tippen, um zu suchen                                                                                                    |        |
|   | Einzige oder finale Freigabe durch *                                                                                     |        |
|   | Tippen, um zu suchen                                                                                                    |        |
|   | Hinweis/Kommentar für Person(en) die zur Überprüfung des Dokuments ausgewählt wurde(n) 🕕                                 | •      |
|   | ¢.                                                                                                    |        |
|   | 🗌 Nach einer vollständigen Freigabe des Dokuments soll im Anschluss der Workflow Dokumentenverteilung gestartet werden 🛈 |        |
|   | Freigabe anfo                                                                                                    | ordern |

Sie können einen Kommentar für die freigebenden Personen hinterlassen.

| Achten Sie darauf, dass Ihr Dokument die notwendigen Textvariablen beinhaltet!                          |                    |
|----------------------------------------------------------------------------------------------------|--------------------|
| Dokument auswählen (nur Word, Excel oder PDF möglich)* 🕕                                                |                    |
| Datei hochladen     oder Datei hier ablegen                                                             |                    |
| Freigeben durch                                                                                         |                    |
| Tippen, um zu suchen                                                                                    |                    |
| Einzige oder finale Freigabe durch *                                                                    |                    |
| Tippen, um zu suchen                                                                                    |                    |
| Hinweis/Kommentar für Person(en) die zur Überprüfung des Dokuments ausgewählt wurde(n) 🔅                |                    |
|                                                                                                    |                    |
|                                                                                                    |                    |
|                                                                                                    | 1.                 |
| 🗌 Nach einer vollständigen Freigabe des Dokuments soll im Anschluss der Workflow Dokumentenverteilung ç | gestartet werden 🛈 |
|                                                                                                    |                    |

Aktivieren Sie die Checkbox zur Dokumentenverteilung, wenn nach erfolgreicher Freigabe eine Verteilung gestartet werden soll. Sie werden benachrichtigt, sobald die Freigabe abgeschlossen ist und Sie die Informationen für die Verteilung eingeben können. Lesen Sie auch die Dokumentation zum Workflow "Dokumentenverteilung". [] BOKUflow: Dokumentenverteilung::BOKU-IT::BOKU

|   | Dokumentenfreigabe                                                                                                    |   |
|---|----------------------------------------------------------------------------------------------------|---|
|   | Achten Sie darauf, dass Ihr Dokument die notwendigen Textvariablen beinhaltet!                                           |   |
|   | Dokument auswählen (nur Word, Excel oder PDF möglich)* 🕕                                                                 |   |
|   | Datei hochladen oder Datei hier ablegen                                                                                  |   |
|   | Freigeben durch                                                                                                    |   |
|   | Tippen, um zu suchen                                                                                                    |   |
|   | Einzige oder finale Freigabe durch *                                                                                     |   |
|   | Tippen, um zu suchen                                                                                                    |   |
|   | Hinweis/Kommentar für Person(en) die zur Überprüfung des Dokuments ausgewählt wurde(n) 🕕                                 |   |
|   |                                                                                                    |   |
|   |                                                                                                    |   |
| l | 🗌 Nach einer vollständigen Freigabe des Dokuments soll im Anschluss der Workflow Dokumentenverteilung gestartet werden 🛈 | ] |
|   |                                                                                                    |   |

## Wählen Sie "Freigabe anfordern"

| e | Dokumentenfreigabe                                                                                                    | >              | <     |
|---|----------------------------------------------------------------------------------------------------|----------------|-------|
|   | Achten Sie darauf, dass Ihr Dokument die notwendigen Textvariablen beinhaltet!                                                                                                    |                | Hilfe |
|   | Dokument auswählen (nur Word, Excel oder PDF möglich)* 🔅                                                                                                    |                | U)    |
|   | Datei hochladen oder Datei hier ablegen                                                                                                    |                |       |
|   | Dokumentenvorlage_template.docx 31.54 KB                                                                                                    | $\otimes$      |       |
|   | Freigeben durch                                                                                                    |                |       |
|   | Tippen, um zu suchen                                                                                                    |                |       |
|   | Einzige oder finale Freigabe durch *                                                                                                    |                |       |
|   | Reconstruction and an appropriate and an appropriate and appropriate and appropriote and appropriote and appropriote and ap | $\otimes$      |       |
|   | Hinweis/Kommentar für Person(en) die zur Überprüfung des Dokuments ausgewählt wurde(n) 🕢                                                                                                    |                |       |
|   |                                                                                                    |                |       |
|   |                                                                                                    | ,              |       |
|   | Nach einer vollständigen Freigabe des Dokuments soll im Anschluss der Workflow Dokumentenverteilung gestartet werden 🛈                                                                                                    | )              |       |
|   | Freid                                                                                                    | gabe anfordern |       |

Es öffnet sich eine weitere Aufgabe, in welcher Sie eine Vorschau der Platzierung der Freigabeinformationen sehen können.

| 6     | Platzierung der Freigabeinformationen überprüfen<br>Dokumentenfreigabe zu erledigen bis 14.12.2024 13:34                                                  | ×       |  |  |  |
|-------|----------------------------------------------------------------------------------------------------|---------|--|--|--|
|       | Bitte überprüfen Sie in der Vorschau, ob die Freigabeinformationen im Dokument so platziert sind, dass keine anderen Inhalte<br>überschrieben werden.     |         |  |  |  |
|       | Platzierung der Freigabeinformationen bestätigen und Dokument zur Freigabe weiterleiten     Überarbeitetes Dokument hochladen und Vorschau neu generieren |         |  |  |  |
|       | Freigabeinfos überdecken.pdf 14.11.2024 13:34                                                                                                    |         |  |  |  |
| Workf | flow abbrechen Zwischenspeichern                                                                                                    | bsenden |  |  |  |

Öffnen Sie die Vorschau und überprüfen Sie, ob die Freigabeinformationen Ihren Inhalt überdecken.

| Prigabeinfos überdicisen.pdf                                                                                                    | Ŧ | ×   |
|----------------------------------------------------------------------------------------------------|---|-----|
|                                                                                                    |   | ŕ   |
|                                                                                                    |   |     |
|                                                                                                    |   |     |
|                                                                                                    |   |     |
|                                                                                                    |   |     |
|                                                                                                    |   |     |
|                                                                                                    |   |     |
|                                                                                                    |   | - 1 |
|                                                                                                    |   |     |
|                                                                                                    |   |     |
| Falls hierewiewed by:<br>Falls hierewind and he for the formation of the second second second second second second second second second |   |     |

Falls die Freigabeinformationen Ihren Inhalt überdecken, überarbeiten Sie Ihr Dokument und wählen Sie "Überarbeitetes Dokument hochladen und Vorschau neu generieren". Laden Sie Ihr überarbeitetes Dokument hoch, prüfen Sie die Platzierung und wählen Sie "Absenden".

| ø     | Platzierung der Freigabeinformationen überprüfen<br>Dokumentenfreigabe zu erledigen bis 14.12.2024 13:34                             |                    |    | ×      |  |
|-------|----------------------------------------------------------------------------------------------------|--------------------|----|--------|--|
|       | Bitte überprüfen Sie in der Vorschau, ob die Freigabeinformationen im Dokument so platziert sind, dass keir<br>überschrieben werden. | ne anderen Inhalte |    |        |  |
|       | O Platzierung der Freigabeinformationen bestätigen und Dokument zur Freigabe weiterleiten                                            |                    |    |        |  |
|       | Überarbeitetes Dokument hochladen und Vorschau neu generieren                                                                        |                    |    |        |  |
|       | Freigabeinfos überdecken.pdf                                                                                                    |                    |    |        |  |
|       | Bitte überarbeiten Sie das Dokument und laden Sie hier die neue Version hoch. Danach wird eine neue Vorse                            | chau generiert.    |    |        |  |
|       | Datei hochladen     oder Datei hier ablegen                                                                                          |                    |    |        |  |
|       | Freigabeinfos überdecken.pdf                                                                                                    |                    | 8  |        |  |
| Workf | low abbrechen                                                                                                    | Zwischenspeichern  | Ab | senden |  |

Wenn die Freigabeinformationen die Inhalte nicht überdecken, belassen Sie die Auswahl auf dem ersten Punkt, um mit der Freigabe fortzufahren. Wählen Sie "Absenden".

| 5     | Platzierung der Freigabeinformationen überprüfen<br>Dokumentenfreigabe zu erledigen bis 11.12.2024 14:38                                              | ×       |
|-------|----------------------------------------------------------------------------------------------------|---------|
|       | Bitte überprüfen Sie in der Vorschau, ob die Freigabeinformationen im Dokument so platziert sind, dass keine anderen Inhalte<br>überschrieben werden. |         |
|       | Platzierung der Freigabeinformationen bestätigen und Dokument zur Freigabe weiterleiten                                                               |         |
|       | Überarbeitetes Dokument hochladen und Vorschau neu generieren                                                                                         |         |
|       | Dokumentenvorlage_template.pdf           11.11.2024 14:38                                                                                             |         |
| Workf | low abbrechen Zwischenspelchern                                                                                                    | bsenden |

## Dokument freigeben

Wurden Sie ausgewählt, um ein Dokument freizugeben, bekommen Sie eine Benachrichtigung aus dem BOKUflow welche Sie zur Aufgabe "Dokument überprüfen" führt.

| •     | Dokument überprüfen<br>Dokumentenfreigabe zu erledigen bis 11.12.2024 14:43<br>Protokoll:                                                                                                    | ×       |
|-------|----------------------------------------------------------------------------------------------------|---------|
|       | Dieses Dokument wurde von am 11.11.2024 14:38 zur Freigabe beauftragt.                                                                                                    |         |
|       | Dokumentenvorlage_template.pdf                                                                                                    |         |
|       | Aktion wählen *                                                                                                    |         |
|       | Ich gebe das vorliegende Dokument frei                                                                                                    |         |
|       | C Ich habe Verbesserungsvorschläge                                                                                                    |         |
|       | <ul> <li>Ich lehne das vorliegende Dokument ab</li> <li>Ich möchte das Dokument von einer zusätzlichen Person lesen lassen (Diese Person kann nur einen Kommentar hinterlassen,<br/>aber keine Freigabe erteilen)</li> </ul> |         |
| Workf | Now abbrechen Zwischenspeichern Al                                                                                                    | bsenden |

Klicken Sie auf das Thumbnail, um die Vorschau zu öffnen. Sie haben die Möglichkeit, die Vorschau herunterzuladen.

| 5    | Dokument überprüfen<br>Dokumentenfreigabe zu erledigen bis 11.12.2024 14:43                                                                             | ×       |
|------|----------------------------------------------------------------------------------------------------|---------|
|      | Protokoll:                                                                                                    |         |
|      | Dieses Dokument wurde von am 11.11.2024 14:38 zur Freigabe beauftragt.                                                                                  |         |
|      | Dokumentenvorlage_template.pdf                                                                                                    |         |
|      | Aktion wählen *                                                                                                    |         |
|      | Ich gebe das vorliegende Dokument frei                                                                                                    |         |
|      | Ich nabe verbesserungsvorschlage       Ich lehne das vorliegende Dokument ab                                                                            |         |
|      | C lch möchte das Dokument von einer zusätzlichen Person lesen lassen (Diese Person kann nur einen Kommentar hinterlassen, aber keine Freigabe erteilen) |         |
| Work | flow abbrechen Zwischenspeichern At                                                                                                    | osenden |

Um die Vorschau herunterzuladen, klicken Sie auf das Downloadsymbol in der rechten oberen Ecke.

| Dokumentenvorlage_template.pdf |                                                                                                    | ± × |
|--------------------------------|----------------------------------------------------------------------------------------------------|-----|
|                                | Version:<br>Upload: , 11.11.2024<br>Approval: not yet approved, xx.xx.xxxx<br>Document: Dokumentenvorlage_template<br>Validity: Department of Food Science and Technology |     |
| Dokument zum Tester            | 1                                                                                                    |     |

Befinden Sie das Dokument als passend, wählen Sie "Ich gebe das vorliegende Dokument frei".

| Dokumentenfreig              | abe zu erledigen bis 11.12.2024 14:43                                                                                  |                                           |
|------------------------------|----------------------------------------------------------------------------------------------------|-------------------------------------------|
| Protokoll:                   |                                                                                                    |                                           |
| Dieses Dokument              | wurde von am 11.11.2024 14:38 zur Freigabe beau                                                                        | uftragt.                                  |
|                              |                                                                                                    |                                           |
|                              | Dokumentenvorlage_template.pdf<br>11.11.2024 14:38                                                                     |                                           |
| Aktion wählen *              |                                                                                                    |                                           |
| Ich gebe da                  | as vorliegende Dokument frei                                                                                           |                                           |
| C Ich habe Ve                | erbesserungsvorschläge                                                                                                 |                                           |
| C Ich möchte<br>aber keine F | as vorniegende Lokument ab<br>das Dokument von einer zusätzlichen Person lesen lassen (Diese Pers<br>reigabe erteilen) | on kann nur einen Kommentar hinterlassen, |
|                              |                                                                                                    |                                           |

### Verbesserung anfordern

Wenn Sie die Möglichkeit zur Überarbeitung des Dokuments geben möchten, statt es direkt abzulehnen, wählen Sie "Ich habe Verbesserungsvorschläge" und tragen Sie eine Anmerkung dazu ein. Alle Personen die bereits eine Freigabe gemacht haben, werden informiert, dass ihre Freigabe nicht mehr gültig ist und erneut abgegeben werden muss.

| 6     | Dokument überprüfen<br>Dokumentenfreigabe zu erledigen bis 11.12.2024 14:43                                                                             | ×        |
|-------|----------------------------------------------------------------------------------------------------|----------|
|       | Protokoll:                                                                                                    |          |
|       | Dieses Dokument wurde von Viktoria Paschinger am 11.11.2024 14:38 zur Freigabe beauftragt.                                                              |          |
|       | Dokumentenvorlage_template.pdf                                                                                                    |          |
|       | Aktion wählen *                                                                                                    |          |
|       | O Ich gebe das vorliegende Dokument frei                                                                                                    |          |
|       | Ich habe Verbesserungsvorschläge                                                                                                    |          |
|       | C Ich lehne das vorliegende Dokument ab                                                                                                    |          |
|       | O lch möchte das Dokument von einer zusätzlichen Person lesen lassen (Diese Person kann nur einen Kommentar hinterlassen, aber keine Freigabe erteilen) |          |
|       | Anmerkung zur Verbesserung:*                                                                                                    | å        |
| Workf | low abbrechen Zwischenspeichern                                                                                                    | Absenden |

Nach der Verbesserung müssen alle Personen das Dokument erneut freigeben. Sie können die vorherigen Schritte im Protokoll sehen.

| 5     | Dokument überprüfen<br>Dokumentenfreigabe zu erledigen bis 13.12.2024 11:01                                                                             |          |
|-------|----------------------------------------------------------------------------------------------------|----------|
|       | Protokoll:<br>Dieses Dokument wurde von am 13.11.2024 10:36 zur Freigabe beauftragt.                                                                    |          |
|       | Dieses Dokument wurde von zur Überarbeitung am 13.11.2024 10:55 zurückgeschickt.<br>Dieses Dokument wurde von "überarbeitet am 13.11.2024 11:00.        |          |
|       | Dokumentenvorlage_template.pdf                                                                                                    |          |
|       | Aktion wählen *                                                                                                    |          |
|       | Chabe Verbesserungsvorschläge                                                                                                    |          |
|       | O Ich lehne das vorliegende Dokument ab                                                                                                    |          |
|       | O Ich möchte das Dokument von einer zusätzlichen Person lesen lassen (Diese Person kann nur einen Kommentar hinterlassen, aber keine Freigabe erteilen) |          |
| Workf | low abbrechen Zwischenspeichern                                                                                                    | Absender |

#### **Dokument ablehnen**

Wollen Sie das Dokument ablehnen, müssen Sie eine Begründung angeben. Wählen Sie die Option "Ich lehne das vorliegende Dokument ab". Alle Personen die bereits eine Freigabe gemacht haben, werden informiert, dass ihre Freigabe nicht mehr gültig ist und erneut abgegeben werden muss.

| •     | Dokument überprüfen<br>Dokumentenfreigabe zu erledigen bis 11.12.2024 14:43                                                                             | ×        |
|-------|----------------------------------------------------------------------------------------------------|----------|
|       | Protokoll:                                                                                                    |          |
|       | Dieses Dokument wurde von Viktoria Paschinger am 11.11.2024 14:38 zur Freigabe beauftragt.                                                              |          |
|       | Dokumentenvorlage_template.pdf                                                                                                    |          |
|       | Aktion wählen *                                                                                                    |          |
|       | O Ich gebe das vorliegende Dokument frei                                                                                                    |          |
|       | O Ich habe Verbesserungsvorschläge                                                                                                    |          |
|       | Ich lehne das vorliegende Dokument ab                                                                                                    |          |
|       | O Ich möchte das Dokument von einer zusätzlichen Person lesen lassen (Diese Person kann nur einen Kommentar hinterlassen, aber keine Freigabe erteilen) |          |
|       | Begründung für Ablehnung:*                                                                                                    |          |
|       |                                                                                                    | ĥ        |
| Workf | Tow abbrechen Zwischenspeichern                                                                                                    | Absenden |

#### Weitere Person miteinbeziehen

Möchten Sie die Meinung einer weiteren Person einholen, wählen Sie die letzte Option und geben Sie eine weitere Person an, welche einen Kommentar abgeben kann.

| e     | Dokument überprüfen<br>Dokumentenfreigabe zu erledigen bis 11.12.2024 14:43                                                                              | ×       |
|-------|----------------------------------------------------------------------------------------------------|---------|
|       | Protokoll:                                                                                                    |         |
|       | Dieses Dokument wurde von Viktoria Paschinger am 11.11.2024 14:38 zur Freigabe beauftragt.                                                               |         |
|       | Dokumentenvorlage_template.pdf                                                                                                    |         |
|       | Aktion wählen *                                                                                                    |         |
|       | C Ich gebe das vorliegende Dokument frei                                                                                                    |         |
|       | C Ich habe Verbesserungsvorschläge                                                                                                    |         |
|       | Ich lehne das vorliegende Dokument ab                                                                                                    | _       |
|       | Ich möchte das Dokument von einer zusätzlichen Person lesen lassen (Diese Person kann nur einen Kommentar hinterlassen,<br>aber keine Freigabe erteilen) |         |
|       | Person auswanien *<br>Tippen, um zu suchen                                                                                                    |         |
| Workf | low abbrechen Zwischenspeichern Al                                                                                                    | osenden |

Wählen Sie danach "Absenden".

Die miteinbezogene Person kann sich das Dokument ansehen und einen Kommentar abgeben.

|                                         | Dokument lesen und Kommentar abgeben<br>Dokumentenfreigabe zu erledigen bis 13.12.2024 11:08                                                                                                    |  | ×        |
|-----------------------------------------|----------------------------------------------------------------------------------------------------|--|----------|
|                                         | Protokoll:                                                                                                    |  |          |
|                                         | Dieses Dokument wurde von     am 13.11.2024 10:36 zur Freigabe beauftragt.       Dieses Dokument wurde von     zur Überarbeitung am 13.11.2024 10:55 zurückgeschickt.       Dieses Dokument wurde von     überarbeitet am 13.11.2024 11:00.       hat     am 13.11.2024 11:08 einbezogen |  |          |
|                                         | Dokumentenvorlage_template.pdf                                                                                                    |  |          |
|                                         | Kommentar*                                                                                                    |  |          |
|                                         |                                                                                                    |  |          |
|                                         |                                                                                                    |  | 1.       |
| Workflow abbrechen Zwischenspeichern Al |                                                                                                    |  | Absenden |

Sobald die Person einen Kommentar abgegeben hat, bekommen Sie die Aufgabe mit einem Kommentar zurück.

| 5     | Dokument überprüfen<br>Dokumentenfreigabe zu erledigen bis 13.12.2024 11:11                                                                                                    | ×       |
|-------|----------------------------------------------------------------------------------------------------|---------|
|       | Protokoll:                                                                                                    |         |
|       | Dieses Dokument wurde von     am 13.11.2024 10:36 zur Freigabe beauftragt.       Dieses Dokument wurde von     zur Überarbeitung am 13.11.2024 10:55 zurückgeschickt.       Dieses Dokument wurde von     überarbeitet am 13.11.2024 11:00.       hat     am 13.11.2024 11:08 einbezogen       Dieses Dokument wurde am 13.11.2024 11:11 von     gesichtet und mit einem Kommentar versehen. |         |
|       | Kommentar von<br>:<br>Passt, kann freigegeben werden                                                                                                    |         |
|       | Dokumentenvorlage_template.pdf                                                                                                    |         |
|       | Aktion wählen *                                                                                                    |         |
|       | Ich gebe das vorliegende Dokument frei                                                                                                    |         |
|       | C Ich habe Verbesserungsvorschläge                                                                                                    |         |
|       | Ich lehne das vorliegende Dokument ab     Ich möchte das Dokument von einer zusätzlichen Person lesen lassen (Diese Person kann nur einen Kommentar hinterlassen, aber keine Freigabe erteilen)                                                                                                    |         |
| Workf | flow abbrechen Zwischenspeichern At                                                                                                    | osenden |

## Dokument verbessern

Wurde ein Dokument mit einem Verbesserungsvorschlag zurückgesendet, können Sie eine überarbeitete Version hochladen und erneut zur Freigabe absenden.

#### Verbesserung von Dokumenten im BOKUdms

Wurde der Workflow aus dem BOKUdms gestartet, ist das Dokument im BOKUdms zu verbessern.

Klicken Sie auf den Link "Dokument im BOKUdms öffnen" und bearbeiten Sie das Dokument dort. Lesen Sie hierfür die Dokumentation "BOKUdms Versionierung und Bearbeitung von Dokumenten". [] Dokumentenmanagement mit BOKUdms::BOKU-IT::BOKU Sobald Sie mit der Bearbeitung fertig sind, bestätigen Sie die Änderung mit der Checkbox "Ich habe eine überarbeitete Version des Dokuments hochgeladen" und klicken Sie "Absenden".

| e    | Dokument verbessern<br>Dokumentenfreigabe zu erledigen bis 13.12.2024 10:55                                                                                                    | ×       |
|------|----------------------------------------------------------------------------------------------------|---------|
|      | Protokoli:                                                                                                    |         |
|      | Dieses Dokument wurde von am 13.11.2024 10:36 zur Freigabe beauftragt.<br>Dieses Dokument wurde von zur Überarbeitung am 13.11.2024 10:55 zurückgeschickt.                                                                                                    |         |
|      | Anmerkung zur Verbesserung: Der Inhalt ist leer.<br>Hinweis:<br>Bitte setzen Sie die gewünschten Änderungen direkt im Originaldokument um: Dokument im BOKUdms öffnen<br>Sobald das Dokument überarbeitet wurde und eine neue Version im BOKUdms zur Verfügung steht, ist in der nächsten Aufgabe die<br>überarbeitete Version als Vorschau abrufbar. Diese kann dann erneut zur Freigabe weitergeleitet werden. |         |
|      | Dokumentenvorlage_template.docx                                                                                                    |         |
|      | Ich habe eine überarbeitete Version des Dokuments hochgeladen. *                                                                                                    |         |
| Work | kflow abbrechen Zwischenspeichern                                                                                                    | bsenden |

Schließen Sie die Verbesserung mit "Platzierung der Freigabeinformationen überprüfen" ab.

### Verbesserung von ins BOKUflow hochgeladenen Dokumenten

Laden Sie die verbesserte Version direkt in dem Workflow hoch, bestätigen Sie "Ich habe eine überarbeitete Version des Dokuments hochgeladen" und wählen Sie "Absenden"

| F   | Dokument verbessern                                                                                                    |                   |    | ×       |
|-----|----------------------------------------------------------------------------------------------------|-------------------|----|---------|
|     | Dokumentenfreigabe zu erledigen bis 13.12.2024 11:49 Protokoll:                                                                                                    |                   |    |         |
|     | Dieses Dokument wurde von     am 13.11.2024 11:48 zur Freigabe beauftragt.       Dieses Dokument wurde von     zur Überarbeitung am 13.11.2024 11:49 zurückgeschickt. |                   |    |         |
|     | Anmerkung zur Verbesserung: Inhalt ist leer<br>Hinweis: Bitte bearbeiten Sie das Dokument indem Sie es herunterladen, bearbeiten und eine neue Version I              | nochladen.*       |    |         |
|     | Datei hochladen     oder Datei hier ablegen                                                                                                    |                   |    |         |
|     | Dokumentenvorlage_template.docx                                                                                                    |                   | 8  |         |
|     | Ich habe eine überarbeitete Version des Dokuments hochgeladen. *                                                                                                    |                   |    |         |
| Wor | sflow abbrechen                                                                                                    | Zwischenspeichern | At | osenden |

Schließen Sie die Verbesserung mit "Platzierung der Freigabeinformationen überprüfen" ab.

### Abschließen der Verbesserung

Sie werden nochmals aufgefordert die Platzierung zu bestätigen.

| Platzierung der Freigabeinformationen überprüfen<br>Dokumentenfreigabe zu erledigen bis 13.12.2024 11:00                                                                           |                             | ×            |
|----------------------------------------------------------------------------------------------------|-----------------------------|--------------|
| Bitte überprüfen Sie in der Vorschau, ob die Freigabeinformationen im Dokument so platziert sind, dass keine anderen Inhalte<br>überschrieben werden.                              |                             |              |
| <ul> <li>Platzierung der Freigabeinformationen bestätigen und Dokument zur Freigabe weiterleiten</li> <li>Überarbeitetes Dokument hochladen und Vorschau neu generieren</li> </ul> |                             |              |
| Dokumentenvorlage_template.pdf                                                                                                    |                             |              |
| Workf                                                                                                    | ow abbrechen Zwischenspeich | ern Absenden |

Danach wird die Freigabe erneut in der anfangs angegebenen Reihenfolge der Personen gestartet.

## Workflow nach Freigaben abschließen

Sobald alle Freigaben abgeschlossen wurden, wird Ihnen abhängig Ihrer Auswahl die Aufgabe "Dokumentenfreigabe abschließen" oder der Start des Workflows "Dokumentenverteilung" angezeigt. Für die Dokumentenverteilung lesen Sie bitte die Dokumentation zu diesem Workflow. Workflow: Dokumentenverteilung::BOKU-IT::BOKU

In der Aufgabe "Dokumentenfreigabe abschließen" wird Ihnen nochmals jede Freigabe aufgelistet. Wählen Sie "Abschließen" um den Workflow zu beenden.

| Ð     | Dokumentenfreigabe abse<br>Dokumentenfreigabe zu erledigen bis 1<br>Protokoll:                                                                        | <b>chließen</b><br>3.12.2024 11:13                                                                                                    | ×           |
|-------|----------------------------------------------------------------------------------------------------|----------------------------------------------------------------------------------------------------|-------------|
|       | Dieses Dokument wurde von<br>Dieses Dokument wurde von<br>Dieses Dokument wurde von<br>Dieses Dokument wurde am 13.11.20<br>Dieses Dokument wurde von | am 13.11.2024 10:36 zur Freigabe beauftragt.<br>zur Überarbeitung am 13.11.2024 10:55 zurückgeschickt.<br>überarbeitet am 13.11.2024 11:00.<br>am 13.11.2024 11:08 einbezogen<br>024 11:11 von gesichtet und mit einem Kommentar versehen.<br>am 13.11.2024 11:13 freigegeben. |             |
| Workf | low abbrechen                                                                                                    | Zwischenspeichern                                                                                                    | Abschließen |

Der Workflow wurde abgeschlossen, wählen Sie "Schließen".

| Workflow abgeschlossen |                                                       |                            |  |
|------------------------|-------------------------------------------------------|----------------------------|--|
| Folgende               | er Workflow ist abg                                   | jeschlossen:               |  |
| 6                      | Dokumentenfre                                         | igabe                      |  |
|                        | Dokument                                              | Dokumentenvorlage_template |  |
|                        | Erfolgreich<br>Freigegeben durch<br>Link zum Dokument | am 13.11.2024              |  |
|                        |                                                       | Schließen                  |  |

## Platzhalter in Word, Excel und PDF

Für Word und Excel gibt es die Möglichkeit, erweiterte Informationen automatisiert vom Workflow befüllen zu lassen. Wenn Sie einen Platzhalter in Ihr Word oder Excel einfügen, wird an dieser Stelle statt dem Platzhalter die Information eingefügt. Die möglichen Platzhalter sind weiter unten aufgelistet. Es müssen jedoch immer mindestens der reviewerName und das reviewDate eingefügt werden, sonst beendet sich der Workflow automatisch. Für PDFs können keine Platzhalter genutzt werden.

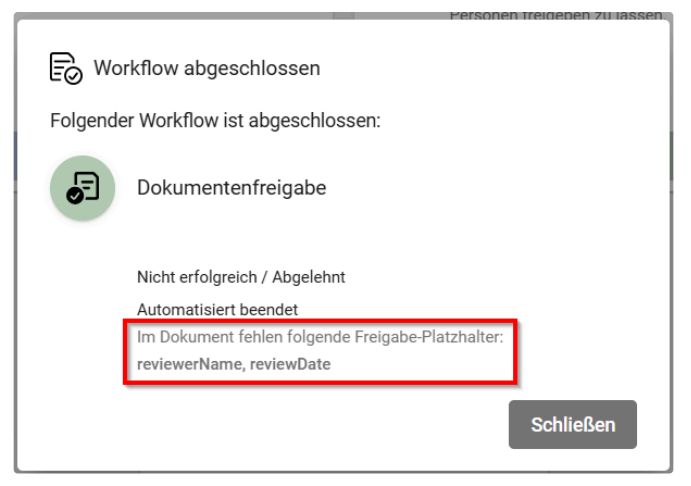

Fehlermeldung bei fehlenden Platzhaltern in Word und Excel

## PDF

Auf PDFs werden Freigabeinformationen immeran derselben Stelle platziert. Eine Änderung ist nicht möglich.

Es wird links "reviewed by:" mit dem Namen der Person, die als finale oder einzige Person das Dokument freigegeben hat angezeigt. Darunter das "review date".

Rechts werden alle Personen aufgelistet, die das Dokument freigegeben haben.

Diese Informationen sind so platziert, dass Seitenzahlen an den üblichen drei Positionen nicht überdeckt werden.

| <b>FEI 111120211628</b>                       |                | Ŧ | ×      |
|-----------------------------------------------|----------------|---|--------|
|                                               |                |   | î      |
|                                               |                |   |        |
|                                               |                |   |        |
|                                               |                |   |        |
|                                               |                |   |        |
|                                               |                |   |        |
|                                               |                |   |        |
|                                               |                |   |        |
|                                               |                |   |        |
|                                               |                |   |        |
| reviewed by:<br>review date: 11.11.2024 16:28 | all approvals: |   |        |
| 4                                             |                |   | ×<br>F |

### Word

Platzhalter beginnen mit den Pfeilen << und werden mit diesen >> beendet. Sie können an jeder Stelle im Dokument eingefügt werden. Fügen Sie die Platzhalter genau so ein, wie Sie sie aus der Tabelle entnehmen können.

|   | Version: <<[version]>>¤<br>Upload: <<[creator]>>,:<<[creationDate]:"dd.MM.yyyy"·>>¤<br>Approval: <<[variables.get("reviewerName","not·yet·approved")]>>,·<br><<[variables.get("reviewDate","xx.xx.xxxx")]>>¤<br>Document: <<[titel]>>¤<br>Validity: BOKU-IT-IS}¤ |
|---|----------------------------------------------------------------------------------------------------|
| 1 |                                                                                                    |
|   | Platzhalter in Word                                                                                                    |
|   | Version: 1.2<br>Upload: Alex Beispiel, 13.11.2024<br>Approval: Sascha Template, 13.11.2024<br>Document: Dokumentenvorlage_template<br>Validity: BOKU-IT IS                                                                                                    |

Freigegebenes PDF mit befüllten Platzhaltern

| <<[variables.get("reviewerName","Noch nicht<br>freigegeben")]>> | Gibt den Namen der Person die zuletzt freigegeben hat aus.                                                                                                    |
|-----------------------------------------------------------------|----------------------------------------------------------------------------------------------------|
| <<[variables.get("reviewDate","xx.xx.xxxx")]>>                  | Gibt das Datum der letzten Freigabe aus.                                                                                                    |
| <<[approvalsSummary]>>                                          | Gibt die letzten (finalen) Freigaben aus (Vorname<br>Nachname, DD.MM.YYYY) aus. Also eine<br>Kurzinformation über die Namen (aller zur Freigabe<br>ausgewählten Personen) und das dazugehörige<br>Freigabedatum. |

| <<[titel]>> | Gibt den Dateinamen (ohne Dateiendung) aus. |
|-------------|---------------------------------------------|
|             |                                             |

Folgende Platzhalter funktionieren nur mit Dokumenten aus dem BOKUdms:

| <<[autor]>>                         | Gibt den Namen der Person aus, die das Dokument<br>erstellt hat.                         |
|-------------------------------------|------------------------------------------------------------------------------------------|
| <<[creator]>>                       | Gibt den Namen der Person aus, die das Dokument<br>in BOKUdms hochgeladen hat.           |
| <<[creationDate]: "dd.MM.yyyy">>    | Gibt den Zeitpunkt aus, an dem das Dokument ins<br>BOKUdms hochgeladen wurde.            |
| <<[lastChangePerson]>>              | Gibt den Namen der Person aus, die das Dokument<br>zuletzt bearbeitet hat.               |
| <<[lastChangeDate]: "dd.MM.yyyy" >> | Gibt den Zeitpunkt aus, zu dem das Dokument<br>zuletzt bearbeitet und gespeichert wurde. |
| <<[version]>>                       | Gibt die letzte Version des Dokuments aus.                                               |

Wenn Sie eine Tabelle mit allen Versionen und deren Versionskommentaren anzeigen lassen möchten, fügen Sie folgende Platzhalter ein:

| Version                                                                                                    | modified on               | modified by            | Comment                   |
|----------------------------------------------------------------------------------------------------|---------------------------|------------------------|---------------------------|
| < <foreach [in<br="">resultVersions.getHistory<br/>LinesList()]&gt;&gt;&lt;&lt;[<br/>versionString]&gt;&gt;</foreach> | <<[modifiedDateString]> > | <<[modifiedByString]>> | <<[commentString]>><br><> |

Wie Versionkommentare erstellt werden, finden Sie in der Anleitung zur Versionierung von Dokumenten im BOKUdms im Abschnitt "Neue Version hochladen".

| Version¤                                                                                                    | modified-on¤              | modified·by¤            | Comment¤               |  |
|----------------------------------------------------------------------------------------------------|---------------------------|-------------------------|------------------------|--|
| < <foreach [in="" ·<br="">resultVersions.getHist<br/>oryLinesList()]&gt;&gt;&lt;&lt;[·<br/>versionString]&gt;&gt;¤</foreach> | <<[modifiedDateString]>>¤ | <<[modifiedByString]>>¤ | <<[commentString]>><>¤ |  |

#### Versiontabellen-Platzhalter in Word

| Version | modified on          | modified by   | Comment                       |
|---------|----------------------|---------------|-------------------------------|
| 1.2     | 13.11.2024 09:57 UTC | Alex Beispiel | Inhalte eingefügt             |
| 1.1     | 13.11.2024 09:33 UTC | Alex Beispiel | Änderung Validity auf BOKU-IT |
| 1.0     | 13.11.2024 09:31 UTC | Alex Beispiel |                               |

Freigegebenes PDF mit befüllten Versiontabellen-Platzhaltern

### Excel

Für Excel Dateien werden eigene Platzhalter benötigt. ACHTUNG: Diese können NICHT in der Kopf- oder Fußzeile platziert werden und müssen alleine und ohne Leerzeichen in einer Zelle stehen.

| &=\$reviewerName | Gibt den Namen der Person die zuletzt freigegeben hat aus. |
|------------------|------------------------------------------------------------|
| &=\$reviewDate   | Gibt das Datum der letzten Freigabe aus.                   |
| &=\$titel        | Gibt den Dateinamen aus.                                   |

Folgende Platzhalter funktionieren nur mit einem Dokument aus BOKUdms:

| &=\$autor            | Gibt den Namen der Person aus, welche das<br>Dokument erstellt hat.                      |
|----------------------|------------------------------------------------------------------------------------------|
| &=\$creator          | Gibt den Namen der Person aus, die das Dokument<br>in BOKUdms hochgeladen hat.           |
| &=\$creationDate     | Gibt den Zeitpunkt aus, an dem das Dokument ins<br>BOKUdms hochgeladen wurde.            |
| &=\$lastChangePerson | Gibt den Namen der Person aus, die das Dokument zuletzt bearbeitet hat.                  |
| &=\$lastChangeDate   | Gibt den Zeitpunkt aus, zu dem das Dokument<br>zuletzt bearbeitet und gespeichert wurde. |
| &=\$version          | Gibt die letzte Version des Dokuments aus.                                               |

#### Weitere Dokumententypen

Um andere Dokumententypen wie z.B. PowerPoint freigeben zu lassen, wandeln Sie diese zuerst in ein PDF um. Die Freigabeinformationen werden wie unter "PDF" beschrieben eingefügt.

#### Platzhalter für Dokumente aus BOKUdms

Das BOKUdms speichert eine große Anzahl an Metadaten zu den Dokumenten. Version, Ersteller\*in, Versionkommentare etc. sind nur in dem BOKUdms vorhanden. Diese Daten können Sie nur mit Platzhaltern nutzen, wenn Sie die Dokumente aus dem BOKUdms starten. Dokumente die Sie direkt in den Workflow hochladen, beinhalten diese Informationen nicht und würden leer bleiben, wenn Sie in diese Platzhalter einfügen, die nicht befüllt werden können.